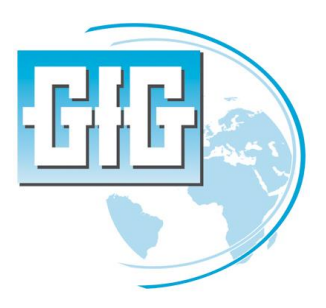

# **Operations manual**

# G450/G460 DDS

Valid from Version: 3.1.15

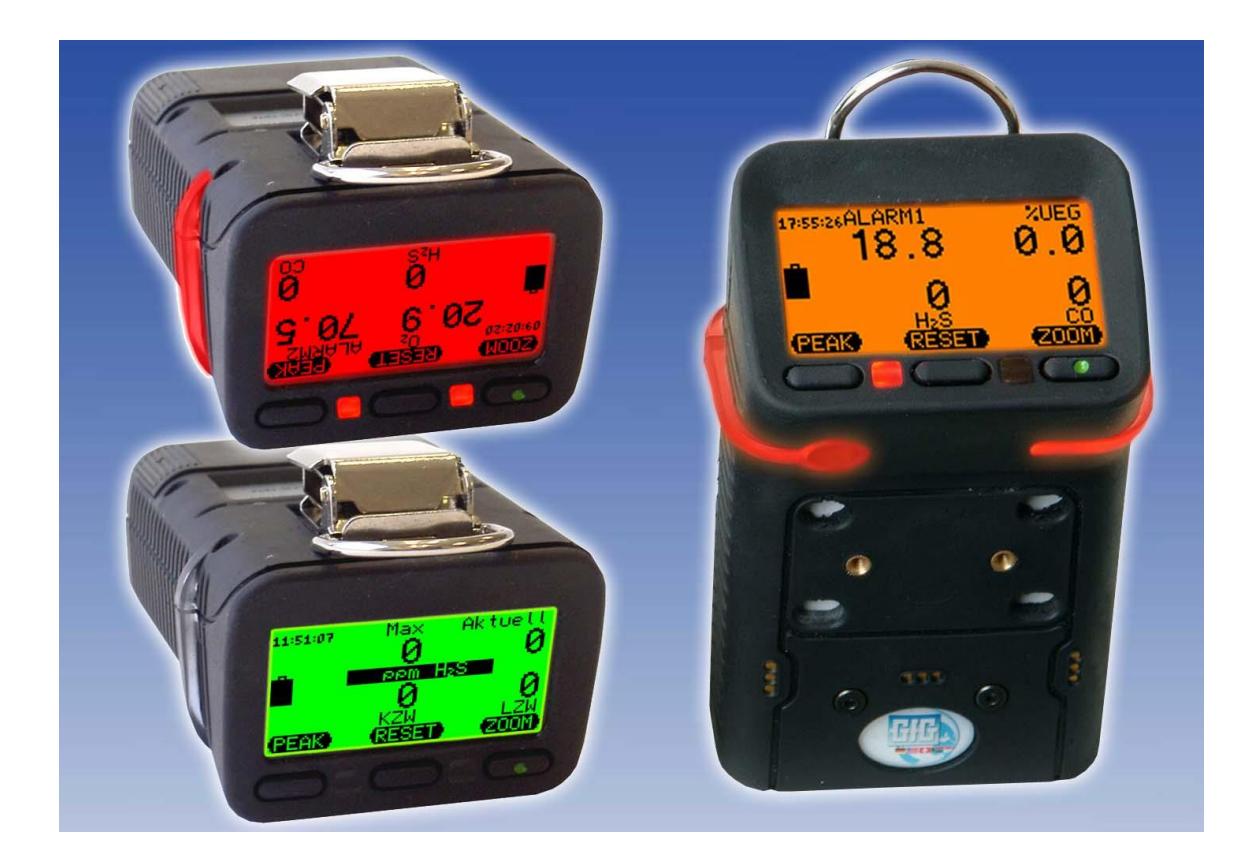

Die im Handbuch verwendeten Bezeichnungen für Erzeugnisse, die zugleich ein eingetragenes Warenzeichen darstellen, sind nicht besonders gekennzeichnet. Das Fehlen der ®-Markierung ist demzufolge nicht gleichbedeutend mit der Tatsache, dass die Bezeichnung als freier Warenname gilt. Ebensowenig kann anhand der verwendeten Bezeichnung auf eventuell vorliegende Patente oder einen Gebrauchsmusterschutz geschlossen werden. Es sei ausdrücklich darauf verwiesen, dass die Firma GfG Gesellschaft für Gerätebau mbH weder eine Garantie noch die juristische Verantwortung oder irgendeine Haftung für Folgeschäden übernimmt, die auf falschen Gebrauch oder den falschen Einsatz der Hardware oder Software zurückzuführen sind. Die in diesem Handbuch enthaltenen Angaben sowie das Layout und Design der Hardware oder Software können ohne vorherige Ankündigung geändert werden.

Die Firma GfG Gesellschaft für Gerätebau mbH geht damit keinerlei Verpflichtungen ein.

© Copyright 1999-2019 GfG Gesellschaft für Gerätebau mbH – All rights reserved. No part of this manual may be reproduced, processed, copied or spread in any form without written permission of GfG Gesellschaft für Gerätebau mbH.

GfG Gesellschaft für Gerätebau mbH Klönnestr. 99 44143 Dortmund Tel.: +49 (231) 56400-0 Fax: +49 (231) 56400-895 info@gfg-mbh.com http://www.gfg.biz

# Content

#### Seite

| INTRODUCTION                        | 4             |
|-------------------------------------|---------------|
| Application and Use                 | 4             |
| For Your Safty                      | 4             |
| Minimum System Requirements         | 4             |
| INSTALLATION                        | 4             |
| USB Installation                    | 4             |
| RS232 Installation                  | 4             |
| START G450DDS                       | 5             |
| User Interface                      | 5             |
| SOFTWARE CONFIGURATION              | 6             |
| Ports                               | 6             |
| Program Start Parameter<br>Filing   | <b>6</b><br>7 |
| READ DATA LOGGER OF MICROTECTOR®    | 8             |
| SETTINGS OF THE MICROTECTOR II G450 | 9             |
| General Information                 | 9             |
| Data logger adjustments             | 10            |
| User and Location                   | 10            |
| Online Data Transmission            | 11            |
| Display of measured values          | 12            |
| Exporting Data                      | 12            |
| FILE LIST                           | 13            |

# Introduction

#### Application and Use

The program G450DDS is used for the graph or chart display of gas concentration values. These values are either read from the data logger of the connected detector or (depend-ing on detector type and software version) are transmitted online. G450DDS allows to store the data in TXT or CSV format. These formats can be read by the common pro-grams like Microsoft EXCEL® or Microsoft ACCESS®.

#### For Your Safty

According to § 3 of the law about technical working media, this manual points out the proper use of the product and serves to prevent dangers. It must be read and adhered to by all persons who use, service, maintain and check this product. The warranties made by GfG with respect to the product are voided, if the product is not used, serviced, main-tained and checked in accordance with GfG's instructions. The warranties are also voided, if function or parameter settings are changed without permission by GfG Gesellschaft für Gerätebau. The above does not alter statements regarding warranties and liabilities in GfG's general conditions of sale and delivery.

#### **Minimum System Requirements**

| Operating System:   | MS Windows 2000x, MS Windows XP.                  |
|---------------------|---------------------------------------------------|
| Memory:             | 128 MB RAM für MS Windows 2000 oder MS-Windows-XP |
| Hard disk capacity: | mindestens 20MB.                                  |
| VGA adapter:        | 600 x 800 Pixel.                                  |
| Ports               | One free COM or USB port                          |

### Installation

Independent of the used hardware install the software first. Insert disk 1 in your disk drive and start the program Setup.exe. Should the program be supplied on a CD, insert the CD in your CD drive. Should Autostart not be possible, start the program Setup.exe directly from the CD. For operating systems based on Windows NT you need certain ad-ministrator rights for installation. Once the Setup program is started, follow the instructions on the screen. If there are special installation instructions for your program version, you will find these in the file README.TXT on the disk or CD.

#### **USB Installation**

Now connect the USB adapter to your PC. Windows recognizes the new hardware and asks for the driver. The driver is found in directory C:\Programme\GfG\DDS\\usb, if you kept the suggested directory during installation. Instruct Windows to install the driver from this directory. There are 2 driver components being installed. The first one is the USB driver, the second one is the virtual COM port. Windows XP will show the message that the driver did not pass the Windows-Logo test. Just ignore this message. After successful installation you can see from the device manager (Start->Systemsteuerung->System->Gerätemanager), which Com port was reserved for the USB adapter. The description of the Com port, e.g.: COM4, is needed for software setting.

#### **RS232 Installation**

Connect the RS232 cable to a free port. The description of the Com port, e.g.: COM2 is needed for software setting.

# Start G450DDS

The program is started by means of a double click on the icon "GfG G450 Download Software". The icon is created under "Start\Programme\Interface" and on the desktop. Once the program was started, the program surface is shown.

#### **User Interface**

The program surface is divided in 4 areas:

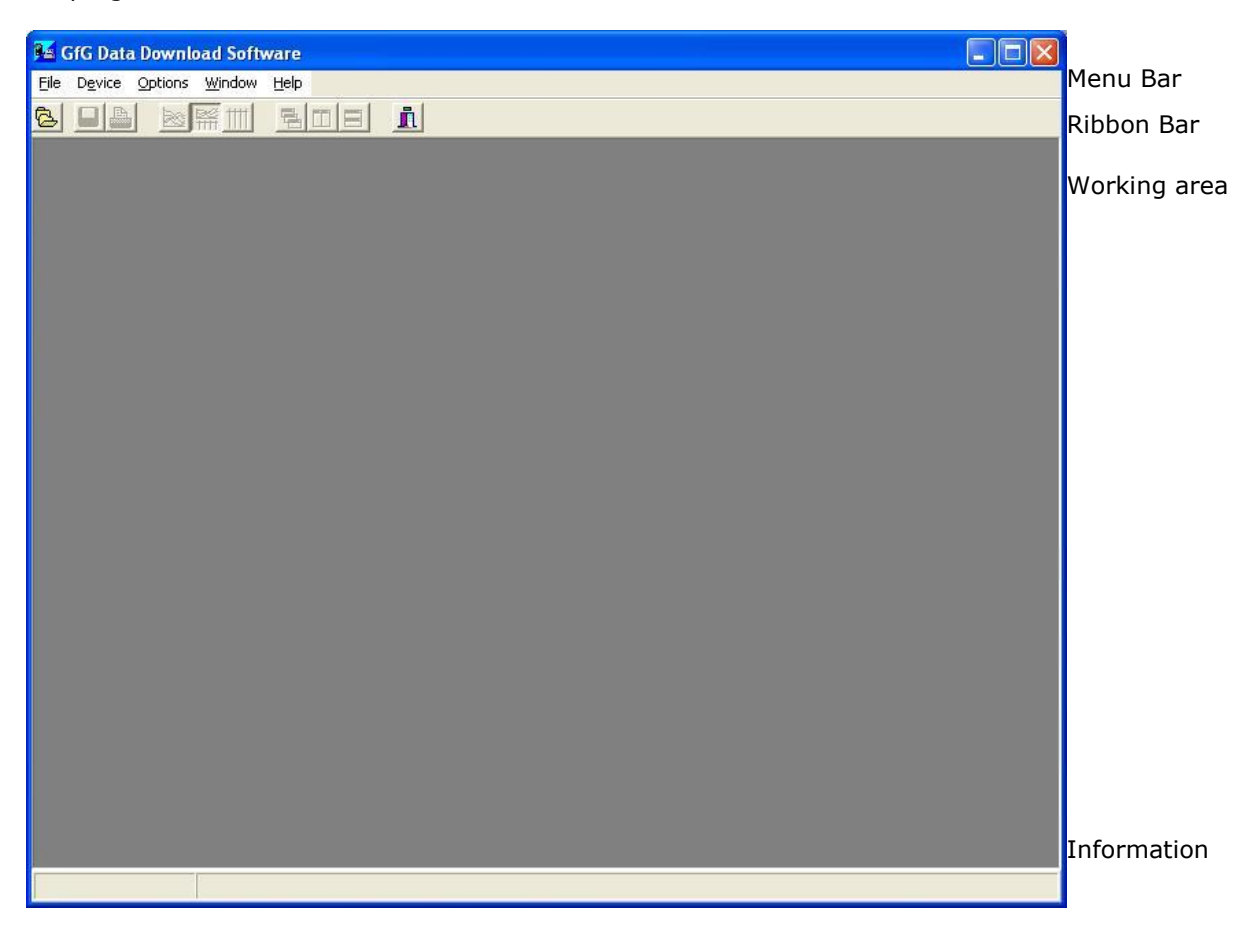

# Software configuration

#### **Ports**

At first you have to set the used hardware. Click on the menu point Port in menu Options. The program opens the following dialog window:

| Properties                   |                                                               | X      |
|------------------------------|---------------------------------------------------------------|--------|
| G <u>4</u> 50 Port<br>COM3 💽 | G 450 Baudrate<br>38400 Bd _▼                                 | Cancel |
|                              |                                                               |        |
| Table (Table colu            | ms/(Graph/(Startup) <mark>(Ports</mark> /(File directorys/(Pr | int/   |

- In the field Properties you can select the port. Possible entries are: COM1 to COM9. Make sure that you select a free port, as otherwise you would re-ceive the error message: "Schnittstelle nicht vorhanden oder in Benutzung" - Port not available or in use.
- 2. In the field Baudrate enter the transmission speed between the PC and the connected detector. The transmission speed must be set to the same value at the Microtector G450 and in the interface program. The standard value of 9600 Baud is expected to be correct for most cases.

#### **Program Start Parameter**

In the configuration window on page Start you will find the parameters which are to be used when starting the program.

| Properties                                                              |                                           |               |
|-------------------------------------------------------------------------|-------------------------------------------|---------------|
| Program Startup<br>Windows default<br>As Icon<br>Maximized<br>Last size |                                           | V OK          |
| File open <u>m</u> ode<br>© Graph<br>© Table<br>@ Graph & Table         |                                           |               |
| \Table (Table colums (Graph)                                            | \Startup \Ports \File directorys \Print / | 8888888888888 |

The parameters have the following meanings:

 Program Startup: Here you define how the program is to be started. Following options are available: Windows Default: The program window will be opened in the standard size. As Icon: The program window is started as a symbol **Maximized:** The program window is started maximized. **Last Size:** The program window is started in ist previous size.

- File open mode: Here you define how a new file or a file which has to be opened, is being presented. The following options are available:
   Graph: The file is displayed as a graphic.
   Table: The file is displayed as a chart.
   Graph & Table: The file is displayed as a chart as well as a graphic.
   ou may easily chose any of these modes once the file has been opened or created.
- 3. No automatic data file registry check: The activation of this parameter prevents that the registration, which is valid for the program, is checked during the start. This may be necessary, if you installed programs on your PC, which show the extension ".GDF".

#### Filing

In this window you define where files to be opened are being searched, or where new files are being stored.

| Datajogger:                |                                       | 🖌 of  |
|----------------------------|---------------------------------------|-------|
| C:\Dokumente und Einstellu | ungen\GKersten\eigene dateien\G450DDS |       |
| <u>O</u> nline             |                                       | 🗶 Can |
| C:\Dokumente und Einstellu | ungen\GKersten\eigene dateien\G450DDS | 6\0   |
|                            |                                       |       |
|                            |                                       |       |
| Additional directory:      | Additional <u>fi</u> lename:          |       |
| No                         | (• No                                 |       |
| C Serialnumber             | C Serialnumber                        |       |
| s ochanamber               | C User                                |       |
| C Date (YYYYMM)            | C Date [YYYYMMDD]                     |       |
|                            |                                       |       |

You can enter two directories. In field Online you enter the directory name for online da-ta. In this directory all online data will be stored with the system date as the file name. In field Datalogger you enter the directory name for files which are formed from the data logger. Usually the files from the data logger should be stored in directory

<Eigene Dateien>\G450DDS and the online data should be stored in directory

<Eigene Dateien>\G450DDS\online . In case the entered directory does not exist yet, the program asks whether you want to install it. For searching a directory, dou-bleclick on the entry button. A window pops up and you can select the directory. To or-ganize the files from the data logger on the hard disk, you can enter a directory which is suggested when storing the file. You may also get the file name to be suggested automatically. Please note, that in the option User you only enter the first 8 letters of the user.

## **Read data logger of Microtector®**

For transferring data from the Microtector G450 to the PC, connect the transfer cable to the serial port or to the USB port of your PC and put the smart charger cap on the Micro-tector G450; then connect the cable to the charging socket of the Microtector G450. For data transfer the Microtector G450 has to be turned on. Go to menu "Device" and select menu point "G450 Read Datalogger". The following window pops up:

| 🚰 GFG Data Download Software                         |   |
|------------------------------------------------------|---|
| Ele Device Options Window Help                       |   |
|                                                      |   |
|                                                      |   |
|                                                      |   |
|                                                      |   |
|                                                      |   |
| 2                                                    | 5 |
| 🛍 G450/00099999                                      |   |
| General Datalogger User Time Date Online Data Sensor |   |
| Device ID: 6450                                      |   |
|                                                      |   |
| Cass <u>S</u> erial No. 00099999                     |   |
| Version: 2.15                                        |   |
|                                                      |   |
| Licensee                                             |   |
| Next Service: 06.06.2007 💌                           |   |
| SET                                                  |   |
|                                                      |   |
|                                                      |   |
| Read Sensor Information                              |   |
| 366                                                  |   |
|                                                      |   |
|                                                      |   |
|                                                      |   |
|                                                      |   |

The bargraph indicates the progress of reading the detector parameters. Once the pa-rameters are read, the content of the data logger is being transferred. When the data transfer is completed, the window is minimized to symbol size, and the data are being shown on the screen.

| 🌃 GfG Data Download Softwar           | re                  |            |          |          |            |          |
|---------------------------------------|---------------------|------------|----------|----------|------------|----------|
| Eile Device Edit View Options         | Window Help         |            |          |          |            |          |
|                                       | i sok               |            |          |          |            |          |
| GfGBB.tmp                             |                     |            |          |          |            |          |
| Datalogge<br>Serialno.:<br>User: NAME | er G450<br>00099999 |            |          |          |            |          |
| • • •                                 |                     |            |          |          |            |          |
|                                       |                     |            |          |          |            |          |
|                                       |                     |            |          |          |            |          |
|                                       |                     |            |          |          |            |          |
|                                       |                     |            |          |          |            |          |
| (42.346)0 KB                          |                     |            |          |          |            |          |
|                                       |                     |            |          |          |            |          |
|                                       |                     |            |          |          |            |          |
|                                       |                     |            |          |          |            |          |
|                                       |                     |            |          |          |            |          |
| 2011/01/01/00                         |                     | ·····      | ·····    |          |            |          |
|                                       |                     |            |          |          |            |          |
| Contract of the                       | -                   | į.         |          |          |            |          |
| 2412707<br>11,09,2014                 | 11.01.1001          | 11,01,2014 | 11.01.20 | 7        | Canta LLCA | 1181     |
| Datum Zeit                            | CO CI               | t4 H2S     | Signal   | Ort      |            | <u> </u> |
| 11.09.2006 09:18:07                   | ppm 80              | Fo bbu     |          | POSITION | 2          |          |
| 11.09.2006 09:18:07                   | 0                   | 146,5      | 0 Å1     | 13       |            |          |
| 11.09.2006 09:19:07                   | 0                   | 146,1      | U At     | 13       |            | ×        |
| 월 G4507 🗗 🔲 🔀                         |                     |            |          |          |            |          |
| Line: 1 from: 8 xxgraph               |                     |            |          |          |            |          |

If the error message **"No Datalogger option!"** is indicated, contact your local GfG ser-vice point.

Now you can save the data by chosing from menu Datei, Speichern. In the dialog window you may enter the file name. When you click on Ok, the file is stored.

### **Settings of the Microtector II G450**

You can set different adjustments of the Microtector G450 at the PC. Read the data logger and then maximize the window by means of a double click on the symbol. You may also go to the menu "Device\G450 Connect" and open the window without reading the data logger. The areas which allow settings to be changed, are selected from a register. The information shwon in the following pictures depend on the Microtector G450 configuration and may therefore differ from what you see on your screen.

#### **General Information**

On the register card General you find general information about the detector.

| 🥰 GfG Data Download Software    |  |
|---------------------------------|--|
| Elle Device Options Window Help |  |
|                                 |  |
|                                 |  |
|                                 |  |
|                                 |  |
|                                 |  |
|                                 |  |
|                                 |  |
| Device ID: G450                 |  |
| Cass.Serial No. 00099999        |  |
| Version: 2.15                   |  |
|                                 |  |
| Next Service: 06.06.2007 -      |  |
| SET                             |  |
|                                 |  |
|                                 |  |
|                                 |  |
|                                 |  |
|                                 |  |
|                                 |  |

Here you may enter a new date for the next service in field Next Service". By means of button Set this date is transferred to the detector.

#### Data logger adjustments

In this window you may change the parameters of the data logger and clear the data logger.

| 🌃 GfG Data Download Software                         |  |
|------------------------------------------------------|--|
| Eile Device Options Window Help                      |  |
|                                                      |  |
|                                                      |  |
|                                                      |  |
|                                                      |  |
|                                                      |  |
| 🔀 G450/00099999                                      |  |
| General Datalogger User Time Date Online Data Sensor |  |
|                                                      |  |
| Stored Time Value Mode Memory Mode                   |  |
| Min.: 1 🛨 · Average · Overwriting                    |  |
| Sec.: 0 🚖 C Peak/Minimum C Single                    |  |
|                                                      |  |
| 0.560.                                               |  |
| Set Clear                                            |  |
|                                                      |  |
|                                                      |  |
|                                                      |  |
|                                                      |  |
|                                                      |  |
|                                                      |  |
|                                                      |  |
|                                                      |  |
|                                                      |  |

You may also change the interval for storing measurement values and mode. Once the changes have been done, click on the button Set. For clearing the data logger simply click on the button Clear. The bargraph indicates the currently used capacity of the data logger in %.

#### **User and Location**

In this window you may change the user identification and the location.

| 🚰 GfG Data Download Software                           |                                 |
|--------------------------------------------------------|---------------------------------|
| File Device Options Window Help                        |                                 |
|                                                        | <u>n</u>                        |
| G450/00099999<br>General Datalogger User<br>User: NAME | Ime Date   Online Data   Sensor |
| Location: POSITION                                     | Edit Location List              |
| Selected User from User list                           |                                 |
| Science Book Hollin Book list                          |                                 |

The detector provides lists for users and locations. From the drop down lists you can se-lect a user and a location. Use keys Edit User List and Edit Location List to change the lists in the detector.

#### **Time and Date**

By means of the register card Time Date" you can check and set the date and the time of the Microtector G450.

| 🚰 GfG Data Download Software                        |  |
|-----------------------------------------------------|--|
| Ele Device Options Window Help                      |  |
|                                                     |  |
|                                                     |  |
|                                                     |  |
|                                                     |  |
|                                                     |  |
| 📕 G450/00099999 📃 🗆 🔀                               |  |
| General Datalogger User Ime Date Online Data Sensor |  |
|                                                     |  |
| Dev. Time: 11.09.2006 11:17:18                      |  |
|                                                     |  |
| PC. Time: 11.09.2006 11:17:58                       |  |
|                                                     |  |
| Set Time                                            |  |
|                                                     |  |
|                                                     |  |
|                                                     |  |
|                                                     |  |
|                                                     |  |
|                                                     |  |
|                                                     |  |
|                                                     |  |
|                                                     |  |

Click on the button Set Time to synchronise date and time of the Microtector G450 with the PC.

#### **Online Data Transmission**

Activating this register transfers the current measurement values of all activated sensors as well as of the battery voltage from the Microtector G450 to the PC.

| 🌃 GfG Data    | Download S              | oftware          | e                      |           |             |         |            |   |   |     |
|---------------|-------------------------|------------------|------------------------|-----------|-------------|---------|------------|---|---|-----|
| Eile Device ( | Options <u>W</u> in     | dow <u>H</u> elj | P                      |           |             |         |            |   |   |     |
|               |                         |                  |                        | <u>i</u>  |             |         |            |   |   |     |
|               |                         |                  |                        |           |             |         |            |   |   |     |
|               |                         |                  |                        |           |             |         |            |   |   |     |
|               |                         |                  |                        |           |             |         |            |   |   |     |
|               |                         |                  |                        |           |             |         |            |   |   |     |
|               | <b>G450</b>             | /00099           | 999                    |           |             |         |            |   |   | í – |
|               | General                 | Datalaa          | aor Hoor I             | Time Date | Inline Data | Sensor  |            |   |   |     |
|               | <u>G</u> eneral<br>Time | Value            | ger <u>o</u> ser 1<br> | Gas       | Ala         | m       | State      | 1 | 1 |     |
|               | 11:18:31                | 0                | ppm H2S                |           |             |         |            |   |   |     |
|               |                         | 143,5            | UEG CH                 | 4         | ALT         | AL2 AL3 | OVR AD-OVF |   |   |     |
|               |                         | 2,144            | V U-BAT                |           |             |         |            |   |   |     |
|               |                         |                  |                        |           |             |         |            |   |   |     |
|               |                         |                  |                        |           |             |         |            |   |   |     |
|               |                         |                  |                        |           |             |         |            |   |   |     |
|               |                         |                  |                        |           |             |         |            |   |   |     |
|               |                         |                  |                        |           |             |         |            |   |   |     |
|               |                         |                  |                        |           |             |         |            |   |   |     |
|               |                         |                  |                        |           |             |         |            |   |   |     |
|               | 1                       |                  |                        |           | 4           |         |            |   |   |     |
|               |                         |                  |                        | GfG       |             |         |            |   |   |     |
|               |                         |                  |                        |           |             | _       |            |   | 9 |     |
|               |                         |                  |                        |           |             |         |            |   |   |     |
|               |                         |                  |                        |           |             |         |            |   |   |     |
|               |                         |                  |                        |           |             |         |            |   |   |     |

#### Display of measured values

The measured values are shown in the data window, no matter whether they come from a data file or from an online function. The picture below shows a data window of the G450 data logger.

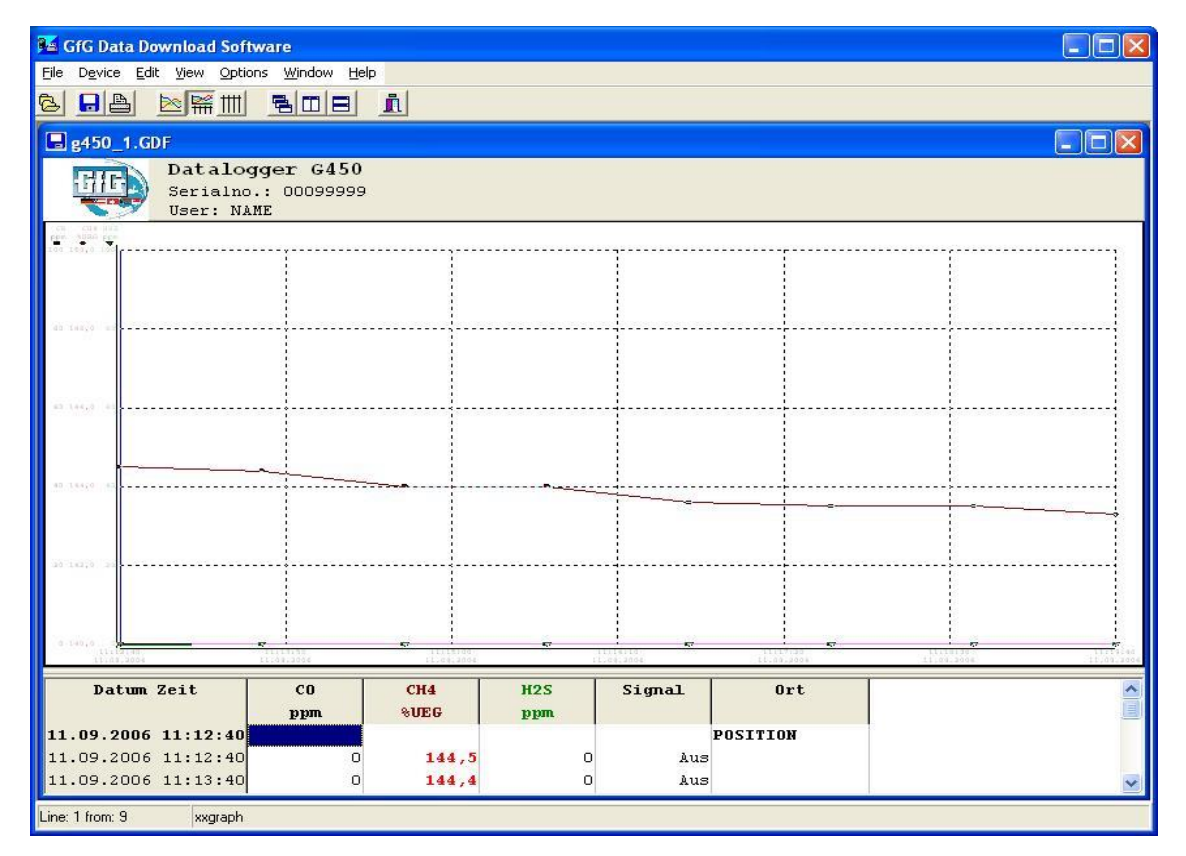

You may use the mouse to change the width of the columns. Move the mouse to the sep-aration line of the required colum within the headline until the mouse cursor changes. Press the left mouse key and move the mouse to change the width of the colum. In the graph you can open a contect menu by means of the right mouse key. Here you can chose those columns which are to be shown as curve. Max. 6 columns can be indicated simultaneously. This menu also allows to change the parameters for the curve (colour, symbol, etc.).

#### **Exporting Data**

For storing the file in ASCII format, go to menu Datei and select menu point Speichern als. Select either "TEXT FILE \*.TXT" or "TEXT FILE \*.CSV" from list box Dateityp. The file will then be stored in the relevant format. You do not need to indicate the file extension. Microsoft EXCEL from version 5.0 accepts the CSV formatbest, while version 2.0 prefers the TXT format. The difference between these data formats is the separator. The TXT format uses **"Tabulator (#9)**", and the CSV format uses ";" as separator.

# **File List**

This part provides information about the installed files and changes made in the system.

| File name    | Function                            |
|--------------|-------------------------------------|
| G450DDS.EXE  | User program                        |
| G450dr.Dll   | Library for the Microtector II G450 |
| GASTAB32.DLL | Contains gas types and parameters   |
| Team32.DLL   | Administration of multiple users    |

Stand: 12. Dezember 2007, Änderungen vorbehalten 205-830.21\_BA\_G450DDS.doc

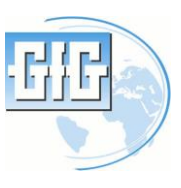

GfG Gesellschaft für Gerätebau mbH Klönnestr. 99 – D-44143 Dortmund Fon: +49(0)231 – 564 00-0 Fax: +49(0)231 – 564 00-895 Email: info@gfg-mbh.com Web: www.gasmessung.de